## Solicitação Compras

| 🔲 TOTVS Manufatur                            | a (TOTVS) 02.9.0002                                                                   |              |                   | - 🗆 🗙          |
|----------------------------------------------|---------------------------------------------------------------------------------------|--------------|-------------------|----------------|
| 0                                            |                                                                                       |              |                   | ⊠ 0            |
| TOTVS                                        |                                                                                       |              |                   | TOTVS Manuf    |
| # Sucorrico                                  | Solicit de Compras<br>Selecione a rotina de cadastro na lista abatxo.<br>• Visualizar | • Incluir    | • Alterar         | • Imprimir     |
|                                              | • Aprovação<br>• Navegar                                                              | • Copia      | Cancelar Scs      | Conhecimento   |
|                                              | Scs Previstas                                                                         |              |                   |                |
| Compras                                      | Selecione a rotina de cadastro na lista abaixo                                        |              |                   |                |
| ■ Trocar módulo                              | Firma Scs                                                                             | Exclui Scs   | • Navegar         |                |
| Pesquisar Q                                  | Sugestão de Compra                                                                    |              |                   |                |
| Eavoritos                                    | Selecione a rotina de cadastro na lista abaixo                                        |              |                   |                |
| Recentes                                     | Visualizar Excluir                                                                    | Incluir      | Efetivar Navingar | Cancelar Efet. |
| Cadastros (23)                               | - Exclusi                                                                             | - Legenda    | • Navegar         |                |
| Administração de Com                         | Gera Cotações                                                                         |              |                   |                |
| Solicit de Compras                           | Selecione a rotina de cadastro na lista ábaixo                                        |              |                   |                |
| Scs Previstas                                | • Visualiza                                                                           | Gera Colacao | Navegar           |                |
| Sugestão de Compra                           |                                                                                       |              |                   |                |
| Gera Cotações                                | Atualiza Cotações                                                                     |              |                   |                |
| Analisa Cotações                             | Novo Particio                                                                         | . Atualizar  | Property          | • Excluir      |
| Solic. P/ponto Ped<br>Itens P/importação     | Impressão Nova                                                                        | Navegar      | Troposta          | - Exclusi      |
| Portal Marketplace<br>Central de Compras (2) | Analisa Cotações                                                                      |              |                   |                |
| Pedidos (2)                                  | Selecione a rotina de cadastro na lista abaixo                                        |              |                   |                |
| Liberação (1)                                | Análise da Cotação                                                                    | Conhecimento | Navegar           |                |
| Contratos (6)                                |                                                                                       |              |                   |                |

TOTVS Manufatura (TOTVS) 02.9.0002

- 🗆 🗙

| Solicitação de Compras - Incluir       Solicitação de Compras - INCLUIR     Outras Ações v     Cr       Número     Solicitante     Rodrigo Formos     Dala de Emissão     1907/21 | elar Salvar |
|----------------------------------------------------------------------------------------------------|-------------|
| Solicitação de Compras - INCLUIR Outras Ações Compras - INCLUIR Número Data de Enissão 19/07/21 19/07/21                                                                          | elar Salvar |
| Número Solicitante Rodrigo Formos Data de Emissão 1907/21                                                                                                    |             |
|                                                                                                    |             |
| Unid Requis. Q. Cod. Comprador Q. Filial de Entrega 60                                                                                                    | ٩           |
| ten da SC Produto Descricao Und Meddia Segunda UM Quantidade Otd. 2a UM Armazem Necessidade Observacao                                                                            | C Custo     |
| 0001 0,000000 0,000000 19/07/21                                                                                                    |             |

### Requisição Estoque

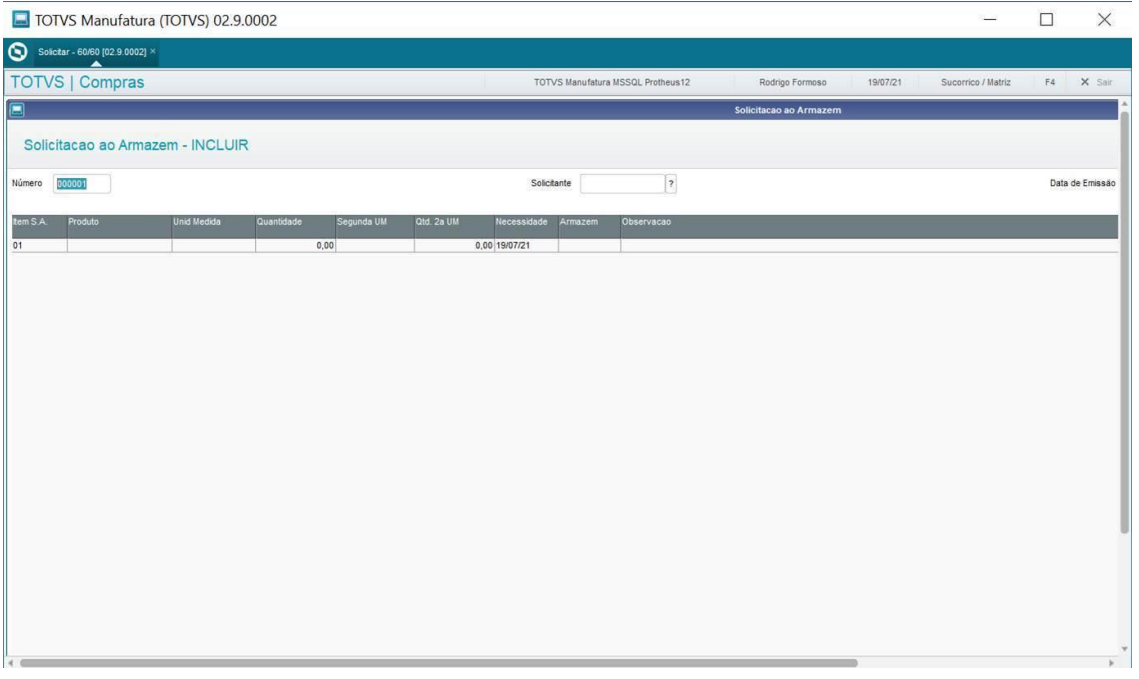

# MP - SIGAEST - Solicitação, Pré-Requisição e Baixa da Pré-Requisição -MATA105 - MATA106 - MATA185

#### Atualizado em:

17 de junho de 2021 08:28

#### Dúvida

O que é e como realizar a Solicitação, Pré-Requisição e Baixa de estoque pelo processo de Solicitação Armazém?

#### Ambiente

Protheus - Materiais - A partir da versão 11.80

#### Solução

A Solicitação ao Armazém é um processo muito usual em muitas empresas, muitas possuem inclusive um setor de controle das Solicitações ao Armazém, para ter um controle se aquela requisição deve ser aprovada mesmo ou não.

Um exemplo genérico: um funcionário precisa de uma caneta para o seu trabalho, efetua uma Solicitação ao Armazém que fica registrada e aguardando a requisição pelo setor ou ao usuário responsável liberar. Então o setor responsável gera a requisição do saldo dessa solicitação e efetua a baixa.

O controle de Solicitação ao Armazém é importante na empresa para prevenir o desperdício de materiais, delegando a um responsável o controle das requisições

Abaixo demonstraremos como efetuar, via *Protheus*, a Solicitação ao Armazém, a Geração da Pré-Requisição e a Baixa da Pré-Requisição:

#### 1 - Realizar a inclusão da Solicitação Armazém (MATA105)

|                                                                                                    | 201012                                                                                                    | icao ao Annazem                                                                                                    |  |  |  |  |
|----------------------------------------------------------------------------------------------------|----------------------------------------------------------------------------------------------------|----------------------------------------------------------------------------------------------------|--|--|--|--|
| VISUALIZAR                                                                                                    |                                                                                                    |                                                                                                    |  |  |  |  |
|                                                                                                    | Solicitante Administrador                                                                                                    |                                                                                                    |  |  |  |  |
| Medida Quantidade Segunda UM                                                                                                    | Qtd. 2a UM Necessidade Armazem Observacao                                                                                                    |                                                                                                    |  |  |  |  |
| 100,00                                                                                                    | 0,00 08/11/2018 00                                                                                                    |                                                                                                    |  |  |  |  |
| Quantidade a ser<br>solicitada<br>aso voce precise solicitar mais de um item,<br>asta colocar uma linha pra baixo e preench<br>s informações novamente. | Observações que<br>sejam necessarias<br>,<br>er                                                                                                    |                                                                                                    |  |  |  |  |
|                                                                                                    | VISUALIZAR<br>Medida Quantidade Segunda UM<br>100,00<br>Quantidade a ser<br>solicitada<br>aso voce precise solicitar mais de um item,<br>ista colocar uma línha pra baixo e preench<br>informações novamente. | VISUALIZAR<br>Medida Quantidade Segunda UM Qtd. 2a UM Necessidade Armazem Observacao<br>Medida Quantidade Segunda UM Qtd. 2a UM Necessidade Armazem Observacao<br>Quantidade a ser<br>solicitada a ser<br>solicitada ser<br>solicitada ser |  |  |  |  |

2 - Acessar a rotina Gera Pré-Requisição selecionar a solicitação ao armazém criada (MATA106)

| TOTVS   Planej.Contr.Pro                        | odução               |                                                                                                    |                                                                          |             |         |                                                                                          |                                                                                               |
|-------------------------------------------------|----------------------|----------------------------------------------------------------------------------------------------|--------------------------------------------------------------------------|-------------|---------|------------------------------------------------------------------------------------------|-----------------------------------------------------------------------------------------------|
| Geracao das Pre-Requisico                       | bes                  |                                                                                                    |                                                                          |             |         |                                                                                          |                                                                                               |
| ,∕ <u>G</u> era <u>V</u> isualizar              | <u>O</u> utras Ações | 3 🔻                                                                                                    |                                                                          |             |         |                                                                                          |                                                                                               |
|                                                 | Filial               | ► Nr.S.A.                                                                                                    | ltem S.A.                                                                | •           | Produto | Unid Medida                                                                              | Quantidade                                                                                    |
| D MG 01 -Filial BEI                             | LO HOR               | 000011                                                                                                    | 01                                                                       | 002         |         | UN                                                                                       | 100,00                                                                                        |
| Selecione a Solicitação<br>Armazem que desejar. |                      | Parametros<br>Considera Data da ?<br>Cons. o Sid Prev. de Entrada ?<br>Gera Sol Compras/Aut Entrega ?<br>Cons. o Armazem da SA ?<br>Saldo dto Armazem ?<br>Saldo Ate o Armazem ?<br>Considera a Data da Necessidar<br>a Data da Emissao na geração d | Necessidade<br>Nao<br>Sim<br>Sim<br>de ou<br>a Pre-Requisção de Solicita | v<br>v<br>v | ×       | Apos confirmar o pr<br>Requisição, ira apar<br>parametros, configu<br>com sua necessidad | ocesso para gerar a Pre-<br>ecer essa telinha de<br>rre os campos de acordo<br>le e processo. |

3 - Acessar a rotina Baixa da Pré-Requisição selecionar a pré-requisição criada ( MATA185)

| TOTVS   Planej.Co                         | ntr.Produção                     |                                                                                                    |              |           |             |         |          |             |   |                                                            |
|-------------------------------------------|----------------------------------|----------------------------------------------------------------------------------------------------|--------------|-----------|-------------|---------|----------|-------------|---|------------------------------------------------------------|
| Baixa Pre-Requisiço                       | es                               |                                                                                                    |              |           |             |         |          |             |   |                                                            |
| + <u>B</u> aixar / <u>C</u> onhec         | cimento <u>V</u> isualizar       | Qui                                                                                                    | tras Ações   | •         |             |         |          |             |   |                                                            |
|                                           | Filial                           | ► Nr                                                                                                    |              |           |             | Produto |          | Unid Medida |   | Quantidade                                                 |
| D MG 01 -Filial BE                        | LO HOR                           | 000011                                                                                                    | 0            | 1         | 002         |         | U        | N           |   | 100,00                                                     |
| Ϋ́                                        |                                  |                                                                                                    |              |           |             |         |          |             |   |                                                            |
|                                           |                                  |                                                                                                    |              |           |             |         |          |             |   |                                                            |
| requisição que deseja                     | ٩                                |                                                                                                    |              | Baixa Pre | -requisicao |         |          | ×           |   |                                                            |
| realizar a baixa.                         | Baixa Pre-requisicao Outras Açõe |                                                                                                    |              |           |             |         | Cancelar | Salvar      |   |                                                            |
|                                           | Resumo do Estoque                | Numero                                                                                                    | 000011       | Produto   | 002         |         |          |             |   |                                                            |
|                                           | Quantidade Atual                 | Descricao                                                                                                    | PRODUTO      | 002       |             |         |          |             |   |                                                            |
| era apresentado o 🦷 두<br>aldo atual que o | 0,00 ?                           | Salda da pré                                                                                                    | , coquininão |           |             |         |          | 400.00      |   |                                                            |
| roduto possui no<br>rmazem.               | - Reservas PV/OP                 | Saido da pre-requisição 100,00 (?)   Quantidade disp. para entrega 0,00 (?)   Quantidade em processo de compra 0,00 (?) |              |           |             |         |          |             |   |                                                            |
| Caso haja algum tipo                      | 0,00 [?]                         |                                                                                                    |              |           |             |         |          |             |   |                                                            |
| produto, sera                             | = Qtd. Disponível                |                                                                                                    |              |           |             |         |          |             |   |                                                            |
| campo<br>Nesse campo sera                 | 0,00 ?                           | Quantidade a requisitar                                                                                                 |              |           |             |         |          |             | ¢ | Esse campo fica disponivel                                 |
| presentada a<br>quantidade disponivel     |                                  |                                                                                                    |              |           |             |         |          |             | J | para ediçao, para que possa<br>decidir se vai realziar a   |
| para realizar a baixa.                    |                                  |                                                                                                    |              |           |             |         |          |             |   | baixa total ou caso diminua<br>a quantidade, pode realziar |
|                                           |                                  |                                                                                                    |              |           |             |         |          |             |   | uma baixa parcial.                                         |
|                                           |                                  |                                                                                                    |              |           |             |         |          |             |   |                                                            |
|                                           |                                  |                                                                                                    |              |           |             |         |          |             |   |                                                            |
|                                           |                                  |                                                                                                    |              |           |             |         |          |             |   |                                                            |

Resumo do Processo: MATA105 > MATA106 > MATA185